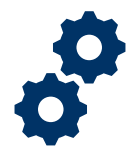

### Objective

To provide the Fiduciary with steps on how to acknowledge an accounting to prepare for final submission.

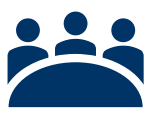

### Audience

User: Fiduciary

## Prerequisite

The Fiduciary has added, edited, and/or attached all information to line items and accountings.

### Instructions

Acknowledge an Accounting Note: After acknowledging an accounting, changes can still be made. Total Funds Under Management must equal Total Assets for the accounting to be balanced when changes are made and before the accounting can be submitted. Additionally, if the Fiduciary changes their court-appointed status or modifies the fiduciary fee reimbursement, the Fiduciary will need to re-acknowledge the completed form.

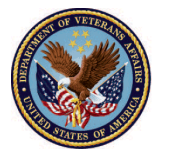

1. <u>Click</u> **Acknowledge**. An error message will populate if the accounting is not balanced. At this point, please review all entries and ensure the entered information is accurate. Total Funds Under Management must equal Total Assets for an accounting to be balanced.

| •••                      | DUNTINGS KNOWLEDG             | E CENTER CONTACT             |                      |                                      |                               |                           |
|--------------------------|-------------------------------|------------------------------|----------------------|--------------------------------------|-------------------------------|---------------------------|
| Accounting State         | s                             |                              |                      |                                      |                               |                           |
| Next Step: Acknowledge   | e Accounting                  |                              |                      |                                      |                               |                           |
| Please attach all suppor | ting documentation to the acc | ounting at this time, if you | have not already don | e so. You can attach documentation i | n the Files section, in the p | age below. Once complete, |
| please click 'Acknowledg | ge'.                          |                              |                      |                                      |                               |                           |
|                          |                               |                              |                      |                                      |                               |                           |
| Create Dr                | raft Accounting               | Enter Accounting Items       |                      | Acknowledge Accounting               | Submit Ac                     | counting                  |
|                          |                               |                              |                      |                                      |                               |                           |
|                          |                               |                              |                      |                                      |                               |                           |
|                          |                               |                              |                      |                                      |                               |                           |
|                          |                               |                              |                      |                                      |                               |                           |
| Accounting<br>Bekah Arn  | old 3-1-2020 3-31-2           | 2020                         |                      |                                      | Add Line Items Ac             | knowledge Submit          |

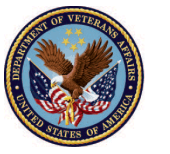

- 2. If a fiduciary fee was recorded in this accounting, complete the following steps:
  - i. Check box acknowledging that fiduciary fee documentation was attached

|                                                        | Search                 | SFARC                                                                                                    | ×                                |                      |               |  |
|--------------------------------------------------------|------------------------|----------------------------------------------------------------------------------------------------|----------------------------------|----------------------|---------------|--|
|                                                        | UNTINGS                | Acknowledge                                                                                                    |                                  |                      |               |  |
| Accounting Statu                                       | <b>S</b><br>Accounting | If the fiduciary fee amount taken exceeds the authorized amount, you will be required to submit<br>evidence of reimbursement to the beneficiary prior to submitting the accounting form.                                                                               | ^                                |                      |               |  |
| Please attach all support<br>please click 'Acknowledge | ing document.<br>e'.   | Fid Fee Reimbursement                                                                                                    | :tion, i                         | n the page below. Or | nce complete, |  |
| Create Dra                                             | aft Accounting         | Reimbursement Required?: Yes Fiduciary Fee Reimbursement Amount: \$0.99                                                                                                    | Sub                              | mit Accounting       |               |  |
| Accounting<br>Bekah Arno                               | old 3-1-2(             | confirm I have attached proof of reimbursement to this accounting<br>If you have not yet attached proof of reimbursement, please return to the Accounting detail page<br>and navigate to the Files section to attach. Once complete, click Acknowledge to proceed with | ems                              | Acknowledge          | Submit        |  |
| Beneficiary Name<br>Bekah Arnold                       | VA Fidua<br>Columb     | suomission.<br>Next                                                                                                    | <ul> <li>Total \$12.0</li> </ul> | Assets<br>)0         |               |  |
|                                                        |                        |                                                                                                    |                                  |                      |               |  |

#### ii.<u>Click</u> Next

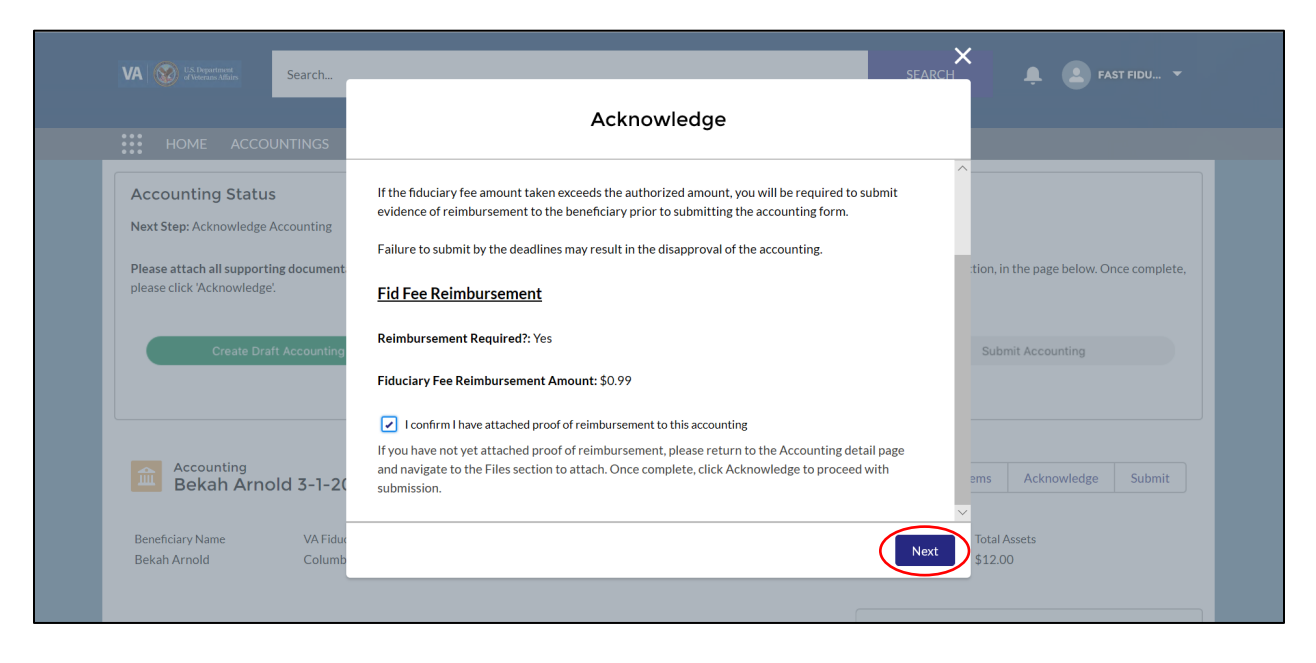

Pension and Fiduciary Last Updated: April 2020

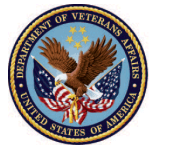

3. If the Fiduciary was **court-appointed**, complete the following steps:

i. Check box acknowledging that court-appointed fiduciary certification was attached

| HOME ACCOUNTINGS                                                                                    | Acknowledge                                                                                                    |                                         |
|----------------------------------------------------------------------------------------------------|----------------------------------------------------------------------------------------------------|-----------------------------------------|
| Accounting Status                                                                                   | Acknowledge Accounting Flags                                                                                                    | ^                                       |
| Next Step: Acknowledge Accounting Please attach all supporting document. please click 'Acknowledge' | Please confirm your acknowledgement of the following accounting flags regarding your accounting.                                                                           | tion, in the page below. Once complete, |
| please click Acknowledge.                                                                           | If certified court documents are required, you will be required to submit a copy of the certified court documents within <b>30 days</b> of submitting the accounting form. |                                         |
| Create Draft Accounting                                                                             | Failure to submit by the deadlines may result in your removal as fiduciary.                                                                                                | Submit Accounting                       |
|                                                                                                    | Certified Court Documents Certified Court Documents Required?: Yes                                                                                                    |                                         |
| Accounting<br>Bekah Arnold 3-1-2(                                                                   | confirm my acknowledgement of the accounting flags regarding this accounting                                                                                               | ems Acknowledge Submit                  |
| Beneficiary Name VA Fidua                                                                           | Previous                                                                                                    | Total Assets                            |

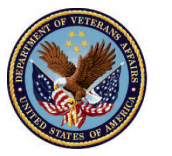

ii.Click Next

| VA W L'S Reportement<br>of Vieterans Athan Search                     | SEARCH                                                                                                    | 📮 😩 FAST FIDU 🔻                         |
|-----------------------------------------------------------------------|----------------------------------------------------------------------------------------------------|-----------------------------------------|
|                                                                       | Acknowledge                                                                                                    |                                         |
| Accounting Status                                                     | Acknowledge Accounting Flags                                                                                                    |                                         |
| Please attach all supporting document.<br>please click 'Acknowledge'. | Please confirm your acknowledgement of the following accounting flags regarding your accounting.                                                                           | tion, in the page below. Once complete, |
| Create Draft Accounting                                               | If certified court documents are required, you will be required to submit a copy of the certified court documents within <b>30 days</b> of submitting the accounting form. | Submit Accounting                       |
|                                                                       | Failure to submit by the deadlines may result in your removal as hduciary.                                                                                                 |                                         |
| Accounting                                                            | Certified Court Documents Required?: Yes                                                                                                    | ame Aekapauladaa Submit                 |
| Bekah Arnold 3-1-20                                                   | ✓ I confirm my acknowledgement of the accounting flags regarding this accounting                                                                                           |                                         |
| Beneficiary Name VA Fidua<br>Bekah Arnold Columb                      | Previous                                                                                                    | Total Assets<br>\$12.00                 |
|                                                                       |                                                                                                    |                                         |

- 4. If **savings bonds** were included in the accounting, complete the following steps:
  - i. <u>Answer Question</u>: Were additional savings bonds purchased during accounting period? (Yes/No). Answering yes or now will result in the same following step.

| VA W of Veterans Affairs    | Search                   | _                          | _                           | SEAR                         | CH FAST FIDU *                          |
|-----------------------------|--------------------------|----------------------------|-----------------------------|------------------------------|-----------------------------------------|
|                             | ITINGS                   |                            | Acknowled                   | lge                          |                                         |
| Next Step: Acknowledge Act  | Counting Acknov          | ledgement of Savi          | ngs Bonds                   |                              |                                         |
| please click 'Acknowledge'. | *Were add                | litional savings bonds pur | chased during accounting p  | eriod? (Yes/No)              | tion, in the page below. Once complete, |
| Create Draft /              | Accounting<br>* Were say | ings bonds cashed during   | this accounting period? (Ye | s/No)                        | Submit Accounting                       |
|                             |                          |                            |                             |                              |                                         |
| Bekah Arnolo                | d 3-1-2(                 |                            |                             | Previous                     | ems Acknowledge Submit                  |
| Beneficiary Name            | VA Fiduciary Hub         | Start Date                 | End Date                    | Total Funds Under Management | Total Assets                            |

Pension and Fiduciary Last Updated: April 2020

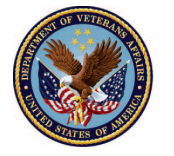

ii. <u>Answer Question</u>: Were savings bonds cashed during this accounting period? (Yes/No). Answering yes or no will result in the same following step.

|                                                       | DUNTINGS                      |                            | Acknowled                   | de la           |                 |                          |
|-------------------------------------------------------|-------------------------------|----------------------------|-----------------------------|-----------------|-----------------|--------------------------|
| Accounting Statu                                      | 19                            |                            | Acknowled                   | ge              |                 |                          |
| Next Step: Acknowledge                                | Accounting Acknow             | vledgement of Savi         | ngs Bonds                   |                 |                 |                          |
| Please attach all support<br>please click 'Acknowledg | ting document<br>e'. *Were ad | ditional savings bonds pur | chased during accounting p  | eriod? (Yes/No) | tion, in the pa | ge below. Once complete, |
|                                                       | No                            |                            |                             | •               |                 |                          |
| Create Dr                                             | *Were say                     | vings bonds cashed during  | this accounting period? (Ye | s/No)           | Submit Acc      | ounting                  |
|                                                       | No                            |                            |                             | •               |                 |                          |
| Accounting                                            |                               |                            |                             |                 | _               |                          |
| Bekah Arn                                             | old 3-1-20                    |                            |                             | Previous        | xt ems Ack      | nowledge Submit          |

#### iii.<u>Click</u> Next

| Accounting Status                     |                                    | Acknowlod                   | -               |                                         |
|---------------------------------------|------------------------------------|-----------------------------|-----------------|-----------------------------------------|
| Accounting Status                     |                                    | Acknowled                   | lge             |                                         |
| / locounting otatao                   |                                    |                             |                 | -                                       |
| Next Step: Acknowledge Accounting     | Acknowledgement of Savi            | ngs Bonds                   |                 |                                         |
| Please attach all supporting document | *Were additional savings hands our | chased during accounting p  | eriod? (Vec/No) | tion, in the page below. Once complete, |
| please click Acknowledge.             | No                                 |                             | ▼               |                                         |
| Create Draft Accounting               |                                    |                             |                 | Submit Accounting                       |
|                                       | *Were savings bonds cashed during  | this accounting period? (Ye | s/No)           |                                         |
|                                       | No                                 |                             | •               |                                         |
|                                       |                                    |                             | $\sim$          |                                         |
| Accounting<br>Bekah Arnold 3-1-20     |                                    |                             | Previous        | ms Acknowledge Submit                   |

Pension and Fiduciary Last Updated: April 2020

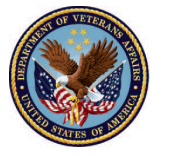

5. Update Fiduciary's Contact Information

|                 | Acknowledge                                             |                        |
|-----------------|---------------------------------------------------------|------------------------|
| VOV             | If any changes are required, please update accordingly. | •                      |
|                 | * First Name FAST                                       |                        |
| ved. I          | * Last Name                                             |                        |
|                 | * Email                                                 |                        |
| tems            | ian.m.norris@accenturefederal.com                       | ms' tab a              |
| lin             | * Phone Number<br>5555555555                            | will not l             |
| ur A            | Address<br>Country                                      | Hotline (              |
|                 | United States 🔹                                         |                        |
|                 | Address                                                 |                        |
|                 | 123 Fake St.                                            | ems                    |
| :02             | City State/Province                                     |                        |
| 'A Fic<br>Colur | Chicago Illinois  Previous Next                         | ▼<br>Total &<br>\$1.00 |
|                 |                                                         |                        |

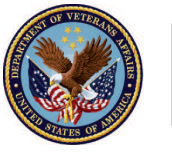

6. <u>Click</u> Next

| VA US. Department<br>of Veterans Affairs | Search         | Ackno                         | owledge        | 📮 💽 FAST FIDU 🔻                         |
|------------------------------------------|----------------|-------------------------------|----------------|-----------------------------------------|
|                                          | UNTINGS        |                               |                |                                         |
|                                          |                | Country                       |                |                                         |
| Accounting Statu                         | s              | United States                 | •              |                                         |
|                                          |                | Address                       |                |                                         |
| Next Step. Acknowledge                   | Accounting     | 55 Fake St.                   |                |                                         |
| Please attach all support                | ing document   |                               |                | tion, in the page below. Once complete, |
| please click 'Acknowledg                 | e'.            | City                          | State/Province |                                         |
|                                          |                | Chicago                       | Illinois       |                                         |
| Create Dra                               | aft Accounting | Zip/Postal Code               |                | Submit Accounting                       |
|                                          |                | 60657                         |                |                                         |
|                                          |                |                               |                |                                         |
|                                          |                | * Preferred Method of Contact |                |                                         |
| Accounting                               |                | Email                         | •              |                                         |
| Bekah Arn                                | old 3-1-20     |                               |                | ems Acknowledge Submit                  |
|                                          |                |                               |                | <u> </u>                                |
| Beneficiary Name                         | VA Fiduo       |                               | Previous       | Next Total Assets                       |
| Bekah Arnold                             | Columb         |                               |                | \$24.00                                 |

 <u>Check</u> boxes acknowledging that all relevant documents were attached. In order to move forward all boxes must be checked.

| HOME ACCOUNTINGS                                                     | Acknowledge                                                                                                    |                                         |
|----------------------------------------------------------------------|----------------------------------------------------------------------------------------------------|-----------------------------------------|
| Accounting Status Next Step: Acknowledge Accounting                  | Acknowledgement of Attached Documents                                                                                                    |                                         |
| Please attach all supporting document<br>please click 'Acknowledge'. | Please check off the items below to confirm that all required documents have been uploaded.<br>Failure to upload all required documents will result in the delay of the accounting review and may<br>result in the disapproval of the accounting.                    | tion, in the page below. Once complete, |
| Create Draft Accounting                                              | Note: A VA Representative may contact you for additional documents during the accounting review.           Bank statements covering the entire accounting period           Copies of receipts for larger expenses           Copies of checks written for withdrawals | Submit Accounting                       |
| Accounting<br>Bekah Arnold 3-1-2(-                                   |                                                                                                    | ems Acknowledge Submit                  |

Pension and Fiduciary Last Updated: April 2020

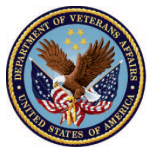

8. Click Next

| HOME ACCOUNTIN                                     | Acknowledge                                                                                                    |                                        |
|----------------------------------------------------|----------------------------------------------------------------------------------------------------|----------------------------------------|
| Accounting Status<br>Next Step: Acknowledge Accoun | Acknowledgement of Attached Documents                                                                                                    |                                        |
| Disess attack all supporting day                   | Please check off the items below to confirm that all required documents have been uploaded.                                                        | tion in the name below. Once complete  |
| please click 'Acknowledge'.                        | Failure to upload all required documents will result in the delay of the accounting review and may<br>result in the disapproval of the accounting. | non, in the page below. Once complete, |
| Create Draft Acco                                  | Note: A VA Representative may contact you for additional documents during the accounting review.                                                   | Submit Accounting                      |
|                                                    | Bank statements covering the entire accounting period                                                                                              |                                        |
|                                                    | Copies of receipts for larger expenses                                                                                                    |                                        |
| Accounting<br>Bekah Arnold 3                       |                                                                                                    | ems Acknowledge Submit                 |
| Accounting<br>Bekah Arnold 3                       | Copies of checks written for withdrawals                                                                                                    | ems Acknowledge Submit                 |

#### 9. Read the Legal Acknowledgements

|                                                                                                    | ×                                                                                                    |
|----------------------------------------------------------------------------------------------------|----------------------------------------------------------------------------------------------------|
| Call Section of Call Section of Call Section o | Acknowledge                                                                                                    |
| HOME ACCOUNTINGS                                                                                                    | <u>^</u>                                                                                                    |
| Accounting Status                                                                                                    | Legal Acknowledgements                                                                                                    |
| Next Step: Acknowledge Accounting                                                                                                    | Please review and confirm the statement below pertaining to the accounting.                                                                                                    |
| Please attach all supporting document<br>please click 'Acknowledge'.                                                                                                    | Pursuant to my signed Fiduciary Agreement (VA Form 21P-4703), this is a complete accounting of all funds I received for the beneficiary. I certify that this is a true account of the beneficiary's estate for the period stated, to the best of my knowledge and belief.                                           |
| Create Draft Accounting                                                                                                    | Please review and confirm the statements below pertaining to your personal criminal and credit history.                                                                                                    |
|                                                                                                    | I certify that during this accounting period, I have not been convicted of any offense under Federal or State law, which resulted in imprisonment for more than one year. I understand the Department of Veterans Affairs may obtain my criminal background history to verify my response.                          |
| Accounting<br>Bekah Arnold 3-1-20                                                                                                    | I certify that during this accounting period, I did not default on a debt, was not the subject of     collection action by a creditor and did not file bankruptcy. To the best of my knowledge, no adverse credit     information was canoted to a credit bureau backurse I was unable to meet mucerconal financial |
| Beneficiary Name VA Fidu<br>Bekah Arnold Columb                                                                                                    | Previous Next Total Assets<br>\$24.00                                                                                                    |

Pension and Fiduciary Last Updated: April 2020

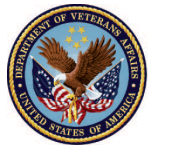

10. Check boxes of Legal Acknowledgements

|                                                             |            | Acknowledge                                                                                                    | ÷ •                                     |
|-------------------------------------------------------------|------------|----------------------------------------------------------------------------------------------------|-----------------------------------------|
|                                                             | NTINGS     |                                                                                                    | -                                       |
| Accounting Status                                           |            | Legal Acknowledgements                                                                                                    |                                         |
| Next Step: Acknowledge Acc                                  | counting   | Please review and confirm the statement below pertaining to the accounting.                                                                                                    |                                         |
| Please attach all supporting<br>please click 'Acknowledge'. | ; document | ursuant to my signed Fiduciary Agreement (VA Form 21P-4703), this is a complete accounting of all<br>urds I received for the beneficiary. I certify that this is a true account of the beneficiary's estate for the<br>period stated, to the best of my knowledge and belief.                                   | tion, in the page below. Once complete, |
| Create Draft /                                              | Accounting | Please review and confirm the statements below pertaining to your personal criminal and credit<br>history.                                                                                                    | Submit Accounting                       |
|                                                             |            | certify that during this accounting period, I have not been convicted of any offense under Federal or<br>State law, which resulted in imprisonment for more than one year. I understand the Department of<br>Vecerans Affairs may obtain my criminal background history to verify my response.                  |                                         |
| Accounting<br>Bekah Arnolo                                  | d 3-1-20   | certify that during this accounting period, I did not default on a debt, was not the subject of<br>offection action by a creditor and did not file bankruptcy. To the best of my knowledge, no adverse credit<br>information was reported to a credit bureaux because laws unable to meet my necessary languid. | ems Acknowledge Submit                  |
| Beneficiary Name                                            | VA Fiduc   | Previous Next                                                                                                    | Total Assets                            |

#### 11. Click Next

|                                                            |                    | ×                                                                                                    |                                         |  |  |  |
|------------------------------------------------------------|--------------------|----------------------------------------------------------------------------------------------------|-----------------------------------------|--|--|--|
| VA W US, Department<br>of Veerans Atfairs                  | Search             | Acknowledge                                                                                                    | FAST FIDU 🔻                             |  |  |  |
| HOME ACCOL                                                 | JNTINGS            |                                                                                                    | <u>^</u>                                |  |  |  |
| Accounting Status                                          |                    | Legal Acknowledgements                                                                                                    |                                         |  |  |  |
| Next Step: Acknowledge A                                   | ccounting          | Please review and confirm the statement below pertaining to the accounting.                                                                                                    |                                         |  |  |  |
| Please attach all supportir<br>please click 'Acknowledge'. | ng document        | Pursuant to my signed Fiduciary Agreement (VA Form 21P-4703), this is a complete accounting of all<br>funds I received for the beneficiary. I certify that this is a true account of the beneficiary's estate for the<br>period stated, to the best of my knowledge and belief.                               | tion, in the page below. Once complete, |  |  |  |
| Create Draf                                                | t Accounting       | Please review and confirm the statements below pertaining to your personal criminal and credit<br>history.                                                                                                    | Submit Accounting                       |  |  |  |
|                                                            |                    | I certify that during this accounting period, I have not been convicted of any offense under Federal or<br>State law, which resulted in imprisonment for more than one year. I understand the Department of<br>Veterans Affairs may obtain my criminal background history to verify my response.              |                                         |  |  |  |
| Accounting<br>Bekah Arno                                   | ld 3-1-2(          | I certify that during this accounting period. I did not default on a debt, was not the subject of collection action by a creditor and did not file bankruptcy. To the best of my knowledge, no adverse credit information was renorted to a credit bureusu because I was unable to meet my perconal financial | ems Acknowledge Submit                  |  |  |  |
| Beneficiary Name<br>Bekah Arnold                           | VA Fidua<br>Columb | Previous                                                                                                    | Total Assets<br>\$24.00                 |  |  |  |

Pension and Fiduciary Last Updated: April 2020

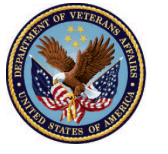

12. View Updated Status Next Step: Submit Accounting

| VA Superfinent d'Veterans Athlits                                                                   | Search                                                                          |                                                                         |                                              | SEARCH                  | 📮 🚺 FAST FIDU 👻                 |
|----------------------------------------------------------------------------------------------------|---------------------------------------------------------------------------------|-------------------------------------------------------------------------|----------------------------------------------|-------------------------|---------------------------------|
| HOME ACCC                                                                                           | DUNTINGS KNOWLEE                                                                | DGE CENTER CONTACT                                                      |                                              |                         |                                 |
| Accounting Statu<br>Next Step: Submit Accou<br>You are now ready to sub<br>below. This Accounting v | IS<br>unting<br>omit your accounting. Please<br>vill be locked for further edit | ensure you have attached all requi<br>ts, unless it is returned to you. | red documentation to the accounting. You can | attach documentation ir | n the Files section in the page |
|                                                                                                    |                                                                                 |                                                                         |                                              |                         |                                 |
| Create Dr                                                                                           | aft Accounting 🛛 🔪                                                              | Enter Accounting Items                                                  | Acknowledge Accounting                       | SI                      | ubmit Accounting                |

### Outcome

The Fiduciary has reviewed all line items, acknowledged the accounting is accurate, and is ready for submission.

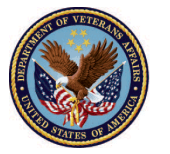